## **Quick Installation Guide**

Windows Users

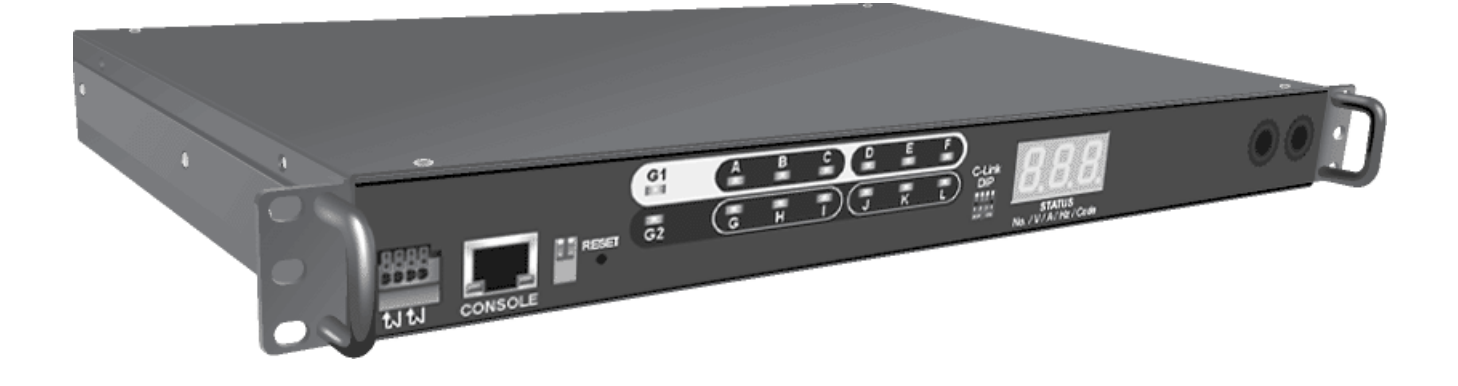

**Revision:** A November, 2007

## **Getting Started**

The following procedure describes the basic steps needed to set up the iPoMan II 1200:

**1.** To set the mode of operation for the iPoMan II 1200 (S1 =off, S2= off). To set up the hardware, connect power to the power inlet and output devices to the power outlets.

**2.** To configure the iPoMan II 1200, you can use the console (HyperTerminal) or WAN port. Connect the iPoMan II 1200 to a console and a WAN to enable its configuration through the console or browser menu.

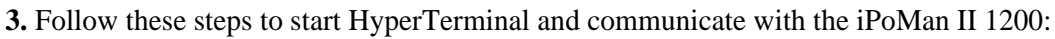

- 1. To start HyperTerminal, click **Start**, **Programs**, **Accessories**, **Communications**, and **HyperTerminal** from the Windows Start button.
- 2. A **New Connection** opens. Type a name for the connection in the **Name** field and select an icon for the connection. Click **OK** when done.
- 3. From the **Connect using** drop-down box, select the **COM** port that you have connected to the iPoMan II 1200. Click **OK** when done.

| Connect To        | <u>? ×</u>                              |
|-------------------|-----------------------------------------|
| 🧞 iPoMa           | an II 1200                              |
| Enter details for | the phone number that you want to dial: |
| Country/region:   | Taiwan (886)                            |
| Area code:        | 2                                       |
| Phone number:     |                                         |
| Connect using:    | COM1                                    |
|                   | OK Cancel                               |
|                   |                                         |

- 4. The **Properties** window opens. Click **Restore Defaults** to use the default settings. Make sure that the **Bits per second** field is set to 9600. Click **OK** when done.
- 5. Press any key. The **iPoMan II 1200 Configuration Utility Main menu** opens and you are prompted for a password. Type the default password (**admin**) and press **Enter** to continue. The main menu options are displayed.

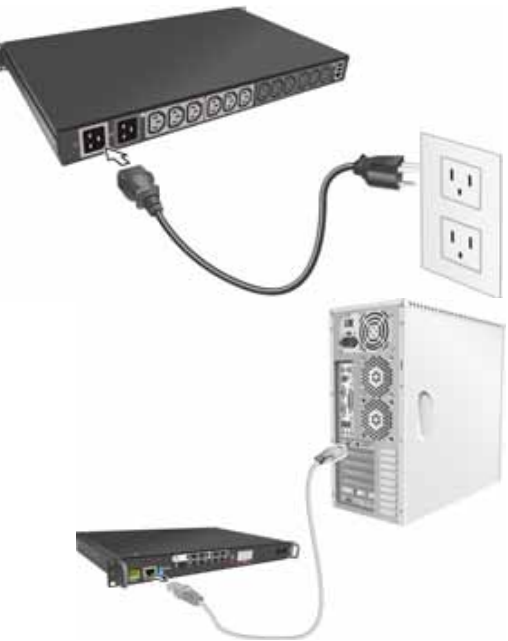

| Connection Description                              | ? X           |
|-----------------------------------------------------|---------------|
| New Connection                                      |               |
| Enter a name and choose an icon for the connection: |               |
| Name:                                               |               |
| iPoMan II 1200                                      |               |
| lcon:                                               |               |
|                                                     | <b>%</b><br>• |
| OK Car                                              | ncel          |
| COM1 Properties ? 🗙                                 | 1             |
| Port Settings                                       |               |
|                                                     |               |
|                                                     |               |
| bits per second. [3000                              |               |
| Data bits: 8                                        |               |
| Parity Marco                                        |               |
| Parity: None                                        |               |
| Stop bits: 1                                        |               |
|                                                     |               |
|                                                     |               |
| Flow control: None                                  |               |
| Flow control: None                                  |               |
| Flow control: None                                  |               |
| Flow control: None                                  |               |

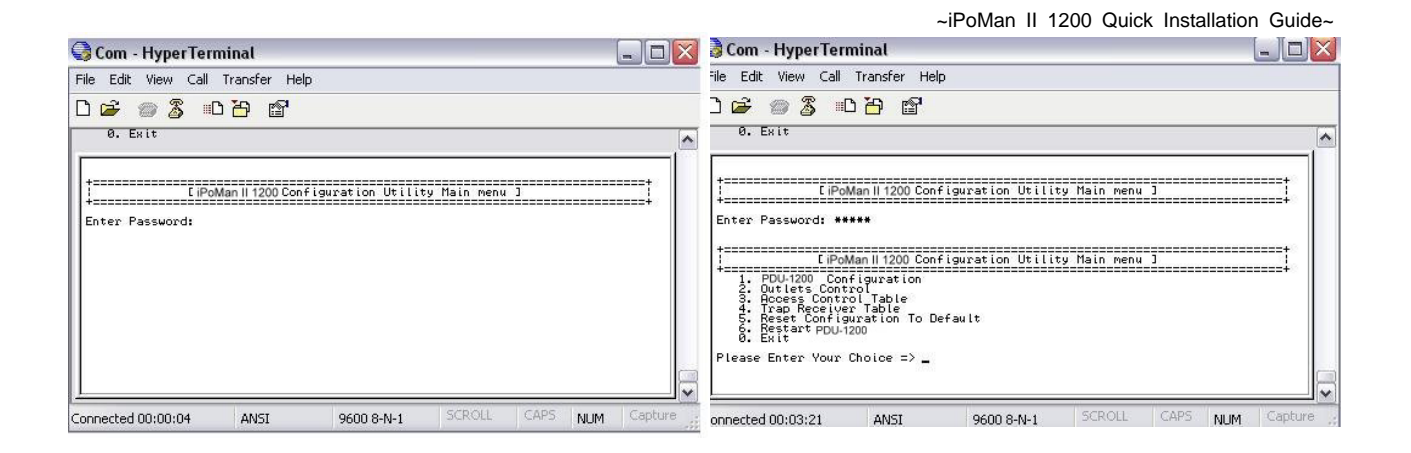

**4.** Select the **System Group** submenu under the **iPoMan II 1200 Configuration** to set up the IP Address, Gateway Address, Network Mask and the System Date/Time. This IP address will be used while accessing the web interface to configure the iPoMan II 1200 parameters.

| 🖓 Com - HyperTeri                                                                                                    | ninal                                                                                                    |                    |                                     |      |         |
|----------------------------------------------------------------------------------------------------|----------------------------------------------------------------------------------------------------|--------------------|-------------------------------------|------|---------|
| File Edit View Call                                                                                                    | Transfer Hel                                                                                                   | P                  |                                     |      |         |
| D 📽 🛯 🕉 🗉                                                                                                    | 18 B                                                                                                    |                    |                                     |      |         |
| +========================                                                                                                    |                                                                                                    |                    |                                     | <br> |         |
| Control Group Control Group Control | ClPotten II 12<br>pop<br>evious nenu<br>Choice => 1<br>I Gystem G<br>sion<br>tess<br>(dd-ne-yayy)<br>Choice => | come Configuration | m Heny 3<br>m Heny 3<br>m v1.01 (Sh |      |         |
| onnected 00:05:21                                                                                                    | ANSI                                                                                                    | 9600 8-N-1         | SCROLL                              | NUM  | Capture |

**5.** After connecting to WAN, open a browser from a PC in the network and use the iPoMan II 1200 IP address specified through the console menu to open the web interface for system configuration.

|                                          |                                                                                                    |        |            |        |        |          | PUU S    | yatimi v | 0.0010    | phail (S | 用) 🔒   |        |        | 10     | 1111<br>1111 |
|------------------------------------------|----------------------------------------------------------------------------------------------------|--------|------------|--------|--------|----------|----------|----------|-----------|----------|--------|--------|--------|--------|--------------|
| Power Management                         | PDU Status                                                                                                    |        |            |        |        |          |          |          |           |          |        |        |        |        | 0            |
| Environment                              |                                                                                                    |        |            |        |        |          |          |          |           |          |        |        |        |        |              |
| System                                   | i                                                                                                    |        | _          |        |        |          |          |          |           |          |        |        |        |        |              |
| Network                                  |                                                                                                    |        | <u>"</u>   | ÷ +    | -      | <u> </u> | <u> </u> | and I    |           |          |        |        |        |        |              |
| 1.1.1.1.1.1.1.1.1.1.1.1.1.1.1.1.1.1.1.1. |                                                                                                    | HISH 6 | ត (        | 3 1    |        |          |          |          |           |          |        |        |        |        |              |
| 112                                      | CONSOLE                                                                                                    |        |            |        |        |          |          | (89)     | No. IVIAI | te/Com   |        |        |        |        |              |
| External Links                           | 5                                                                                                    |        |            |        |        |          |          |          |           |          |        |        |        |        |              |
| 11110                                    |                                                                                                    | In     | iet        |        |        |          |          |          | Du        | liet     |        |        |        |        |              |
|                                          |                                                                                                    | GI     | G2         | ٨      | 8      | С        | D        | E        | F         | G        | H      | 11     | J      | K      | t t          |
|                                          | Current<br>(Amp)                                                                                                    | 5.92 A | 12,05<br>A | 0.01 A | 0.01 A | 0.01 A   | 0.01 A   | 5.92 A   | 0.01 A    | 0.01 A   | 6.03 A | 0.01 A | 0.01 A | 0.01 A | 5.96 A       |
|                                          | Present Watt<br>Hours                                                                                                    | 659.2  | 1351.3     | 0.0    | 0.0    | 0.0      | 0.0      | 644.0    | 0.0       | 0.0      | 648.8  | 0.0    | 0.0    | 0.0    | 644.0        |
|                                          | P THE REPORT OF THE REPORT OF |        |            |        |        |          | 0.0      | 0.5      | 0.0       | 0.0      | 0.5    | 0.0    | 0.0    | 0.0    |              |
|                                          | Kile-Watt Hours                                                                                                    | 0.4    | 0,9        | 0.0    | 0.0    | 0.0      | 9.0      | 0.5      | 0.0       | 0.0      | 0.5    | 0.0    | 0.0    | 0.0    | 0.5          |

## **Connecting EMD**

An Environmental Monitored Device (EMD) that is connected to sensors for detecting temperature, humidity, water level, and so on can be connected to the iPoMan II 1200 with the console port. The EMD can also be connected to alarms or indicators and controlled through the iPoMan II 1200. Connect the EMD to the console port as shown:

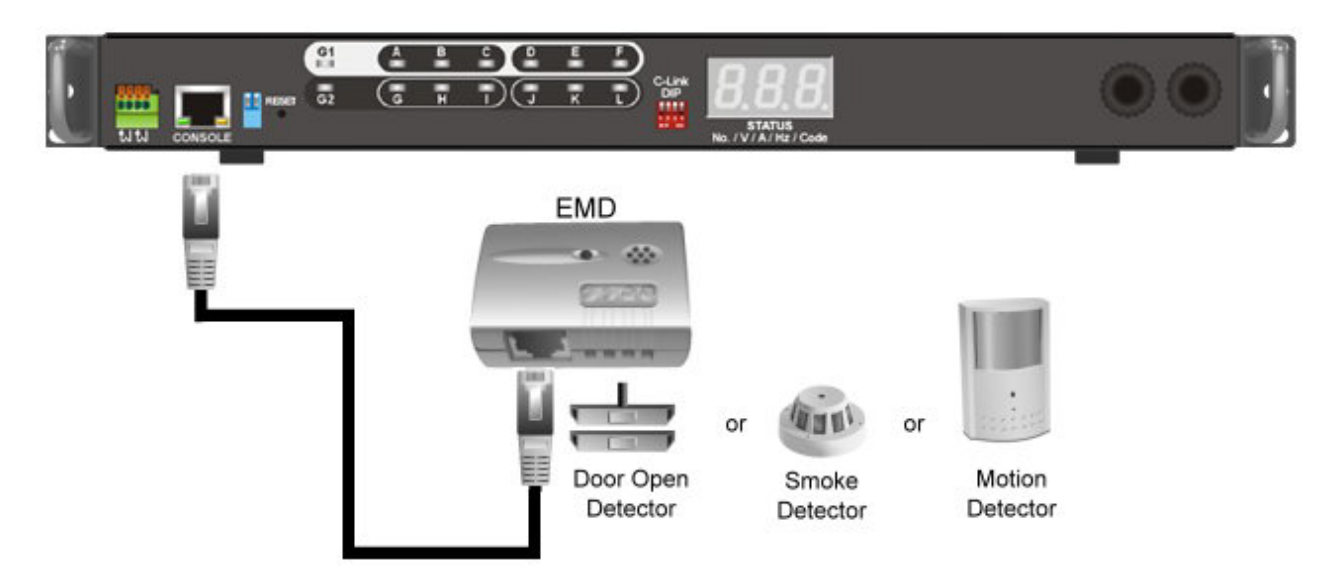

If applicable, connect external contact closure inputs to the screw terminals on the EMD. Just like sensor detector or any device with normally-open or closed.

After connecting to EMD, open a browser from a PC in the network. The temperature and humidity status is automatically displayed on the **PDU Status** page.

|                   |                                                                                  |                                       |                                                                                                    |                                      |                                                    |                                  |                                      |                                |                                  |                                              |                                 | 1 10                          |                                       | -                               |                    |
|-------------------|----------------------------------------------------------------------------------|---------------------------------------|----------------------------------------------------------------------------------------------------|--------------------------------------|----------------------------------------------------|----------------------------------|--------------------------------------|--------------------------------|----------------------------------|----------------------------------------------|---------------------------------|-------------------------------|---------------------------------------|---------------------------------|--------------------|
| wer Management    | Status                                                                           |                                       |                                                                                                    |                                      |                                                    |                                  |                                      |                                |                                  |                                              | uenti2                          | 1000                          | Jack of                               | 120                             |                    |
| ritorament        | -Harton                                                                          |                                       |                                                                                                    |                                      |                                                    |                                  |                                      |                                |                                  |                                              |                                 |                               |                                       |                                 |                    |
| dem .             |                                                                                  |                                       |                                                                                                    |                                      |                                                    |                                  |                                      |                                |                                  |                                              |                                 |                               |                                       |                                 |                    |
| work              | _                                                                                |                                       | and the second division of the second division of the second divisio |                                      |                                                    |                                  | -                                    | -                              |                                  | -                                            |                                 |                               |                                       | -                               |                    |
|                   |                                                                                  |                                       |                                                                                                    |                                      |                                                    |                                  |                                      |                                |                                  |                                              |                                 |                               |                                       |                                 |                    |
|                   |                                                                                  |                                       |                                                                                                    |                                      |                                                    |                                  |                                      |                                |                                  |                                              |                                 |                               |                                       |                                 |                    |
|                   | -                                                                                | link                                  | et.                                                                                                    |                                      |                                                    |                                  |                                      |                                | 0                                | idet                                         |                                 |                               |                                       |                                 |                    |
|                   | Current<br>(Amp)                                                                 | G1<br>4.06 A                          | (22<br>(22<br>2.82 A                                                                                                    | A<br>2.07 A                          | 6<br>0.00 A                                        | 0.00 A                           | 2.02 A                               | 1<br>0.00 A                    | 00<br>F                          | Girt<br>G:<br>0.00 A                         | 2.05 A                          | 0.00 A                        | A 00.0                                | 8.80 A                          | 0.0                |
|                   | Current<br>(Angi)<br>rei Watt Hours                                              | G1<br>4.06 A<br>475.6                 | G2<br>2.82 A<br>333.8                                                                                                    | A<br>2.07 A<br>191.4                 | 0.00 A                                             | 0.00 A<br>0.0                    | 0<br>2.02 A<br>187.2                 | 1<br>0.00 A<br>0.0             | 00<br>1<br>0.00 A<br>0.0         | Giet<br>6.00 A<br>0.0                        | 11<br>2.05 A<br>193.2           | 0.00 A                        | 0.00 A                                | 0.80 A<br>77.4                  | 0,00               |
| Press             | Current<br>(Ange)<br>ent Watt Hours<br>materios Halas<br>watt Hours              | 4.06 A<br>475.6<br>0.02               | 2.82 A<br>333.8<br>0.01                                                                                                    | A<br>2.07 A<br>191.4<br>0.01         | 0.00 A                                             | 0.00 A<br>0.00 A<br>0.0          | 2.02 A<br>187.2<br>0.01              | 1<br>0.00 A<br>0.0<br>0.00     | 0.00 A<br>0.00 Q                 | 614<br>0.00 A<br>0.00<br>0.00                | 2.05 A<br>193.2<br>0.01         | 0.00 A<br>0.0<br>0.00         | 0.00 A                                | 0.80 A<br>77.4<br>0.00          | 0.00               |
| Pisas<br>Cam<br>V | Current<br>(Amp)<br>mitative House<br>mitative H2to<br>Vatt Hours                | 4.06 A<br>475.6<br>0.02               | cc2<br>2.82 A<br>333.8<br>0.01                                                                                                    | A<br>2.07 A<br>191.4<br>0.01         | 0.00 A<br>0.00<br>0.00                             | C<br>0.00 A<br>0.0<br>0.00       | 0<br>2.02 A<br>187.2<br>0.01         | 1.<br>0.00 A<br>0.0<br>0.00    | 00<br>1<br>0.00 A<br>0.0<br>0.00 | Giet<br>G.00 A<br>0.00<br>0.00               | 2.05 A<br>193.2<br>0.01         | 1<br>0.00 A<br>0.0            | A 06.0<br>0.0                         | 8.80 A<br>77.4<br>0.00          | 0                  |
| Pisa<br>Gamy<br>V | Current<br>(Ange)<br>notati Hours<br>Nati Hours<br>Mati Hours<br>Alaena          | 0.02<br>None                          | et<br>(32<br>2.82 A<br>333.8<br>0.01<br>None                                                                                                    | A<br>2.07 A<br>191.4<br>0.01<br>None | 0.00 A<br>0.00 A<br>0.00<br>None                   | 0.00 A<br>0.00<br>0.00<br>None   | 0<br>2.02 A<br>187.2<br>0.01<br>None | 0.00 A<br>0.0<br>0.00<br>None  | 0.00 A<br>0.00 A<br>0.00<br>None | 6<br>6<br>0.00 A<br>0.0<br>0.00<br>None      | 2.05 A<br>193.2<br>0.01<br>None | 0.00 A<br>0.0<br>0.00<br>None | 0.00 A<br>0.00<br>0.00<br>None        | 0.80 A<br>777.4<br>0.00<br>None | 0.0<br>0.0<br>0.1  |
| Pasa              | Current<br>(Ange)<br>notative Kilo<br>Vati Houre<br>Ataena                       | 61<br>4.06 A<br>475.6<br>0.02<br>None | et<br>(22<br>2.82 A<br>333.8<br>0.01<br>None                                                                                                    | A<br>2.07 A<br>191.4<br>0.01<br>None | 0.00 A<br>0.00<br>0.00<br>None                     | 0.00 A<br>0.00<br>0.00<br>None   | 0<br>2.02 A<br>187.2<br>0.01<br>None | 0.00 A<br>0.00<br>0.00<br>None | 0.00 A<br>0.00 A<br>0.00<br>None | 61et<br>63<br>0.00 A<br>0.00<br>0.00<br>None | 2.05 A<br>193.2<br>0.01<br>None | 0.00 A<br>0.0<br>0.00<br>None | 0.00 A<br>0.00<br>0.00<br>None        | 0.80 A<br>77.4<br>0.00<br>None  | 0.00<br>0.0<br>Not |
| Pasa              | Eurosat<br>(Ango)<br>en Watt Hums<br>notative Kila<br>Alarne<br>END Temper<br>AD | 4.06 A<br>475.6<br>0.02<br>None       | 2.82 A<br>333.8<br>0.01<br>None                                                                                                    | A<br>2.07 A<br>191.4<br>0.01<br>None | 0.00 A<br>0.0<br>0.00<br>None<br>24.7 <sup>m</sup> | 0.00 A<br>0.00 A<br>0.00<br>None | 0<br>2.02 A<br>187.2<br>0.01<br>None | 0.00 A<br>0.0<br>0.00<br>None  | 0.00 A<br>0.00 A<br>0.00 None    | 0.00 A<br>0.00 A<br>0.00<br>None             | 2.05 A<br>193.2<br>0.01<br>None | 0.00 A<br>0.0<br>0.00<br>None | 0.00 A<br>0.0<br>0.00<br>None<br>40.2 | 0.80 A<br>77.4<br>0.00<br>None  | 0.00<br>0.0<br>0.0 |